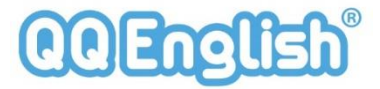

# オンラインレッスンの流れ

#### パソコン Google chrome

「マイレッスンサイトとは、レッスンのご予約、 キャンセル、レッスンの履歴を確認することができ る会員様専用のサイトです。

パソコンの場合は、Google Chrome からログイン してください。

#### パソコンの場合

https://www.qqeng.com/q/login/

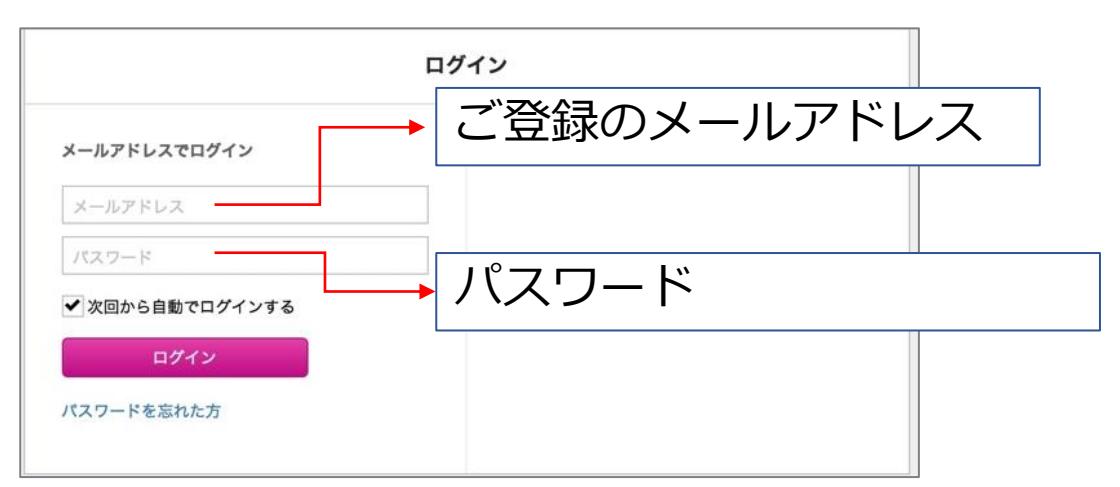

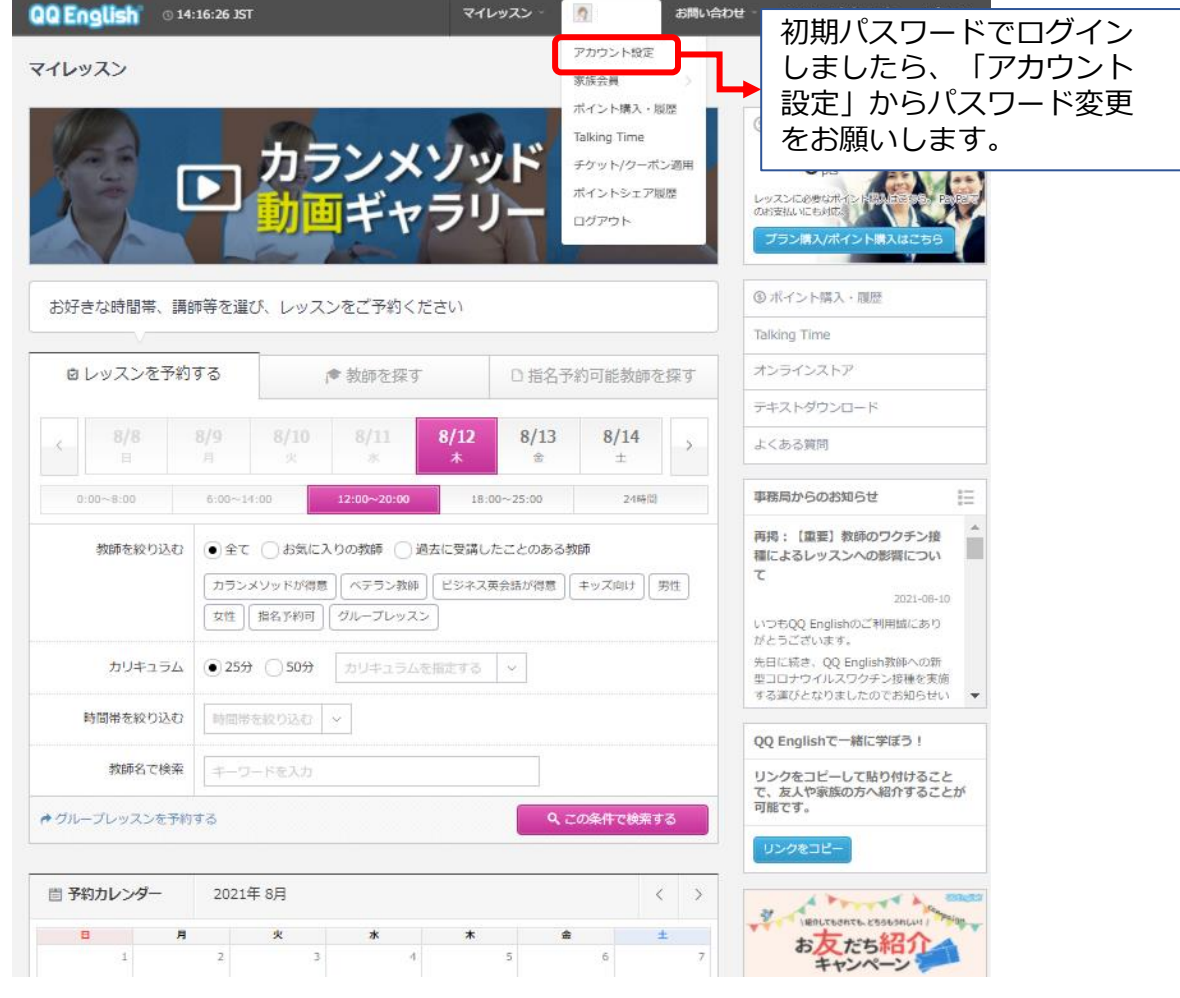

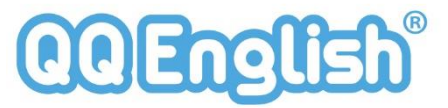

### レッスンチケットを使ってのご予約方法

パソコン Google chrome

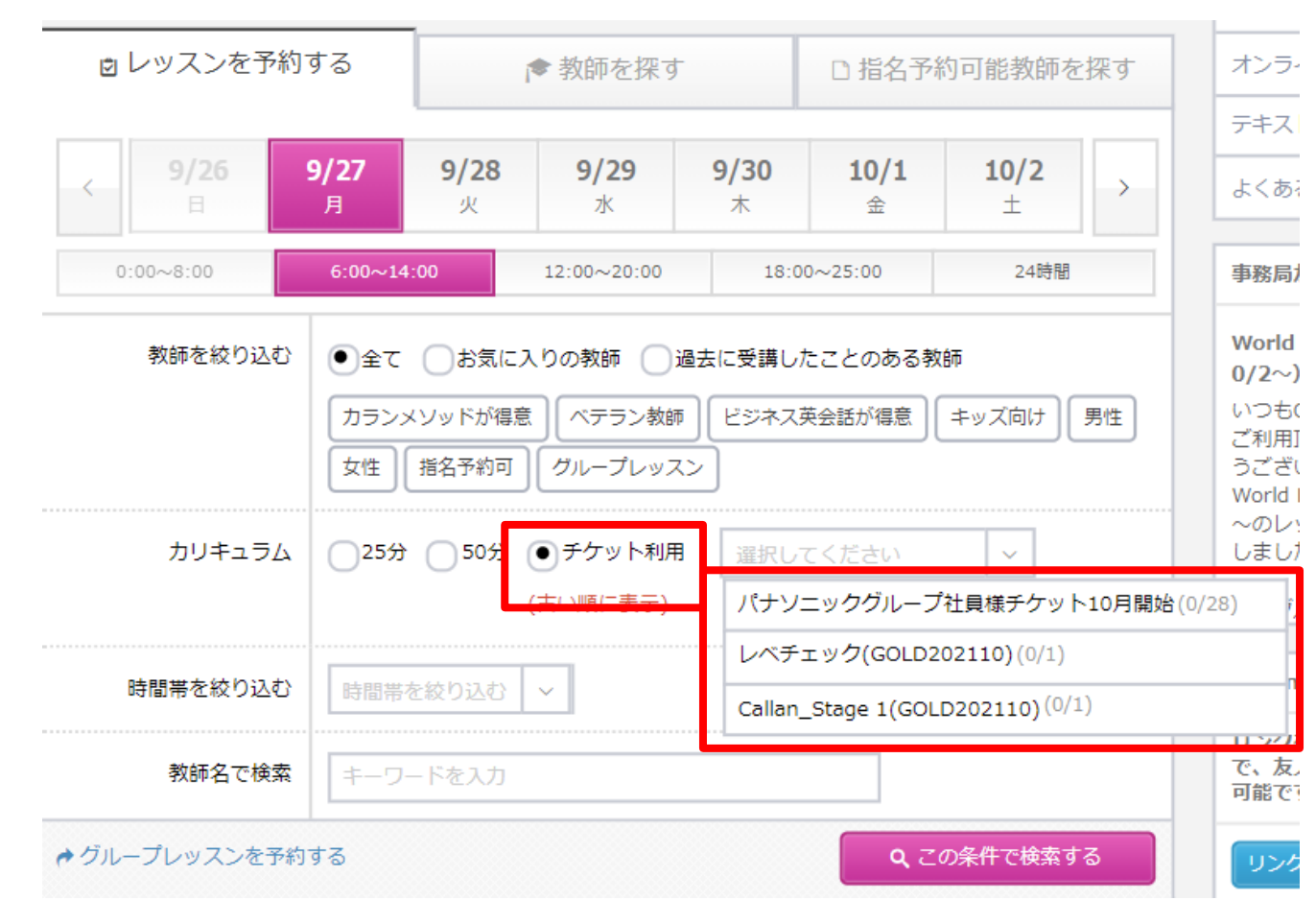

**<チケット種類別の予約順番>** 必ず下記の順番で、レッスンをご受講くだ さい。

1回目のレッスン:レベルチェック 2回目のレッスン:Callan \_ Stage 1 3回目以降のレッスン:パナソニックグルー プ社員様チケット10月

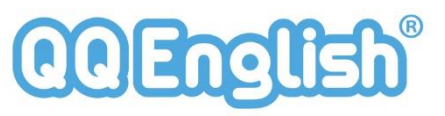

## 初回レッスン+無料1回レッスン

初回のレッスン終了後に、無料体験が1回つい ています。<mark>1週間以内</mark>にご予約頂けない場合は チケットが無効になりますので、ご注意下さい。

⑦ 授業は初回無料体験レッスン終了後に予約することができる ようになります。

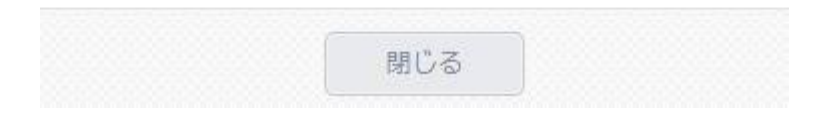

初回のレベルテストが終了したら、マイレッスン ページの「レッスン履歴」にレベルの評価が記載さ れていますのでご確認ください。

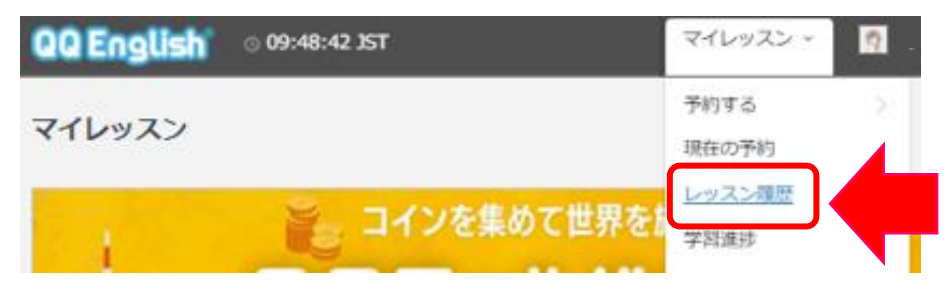

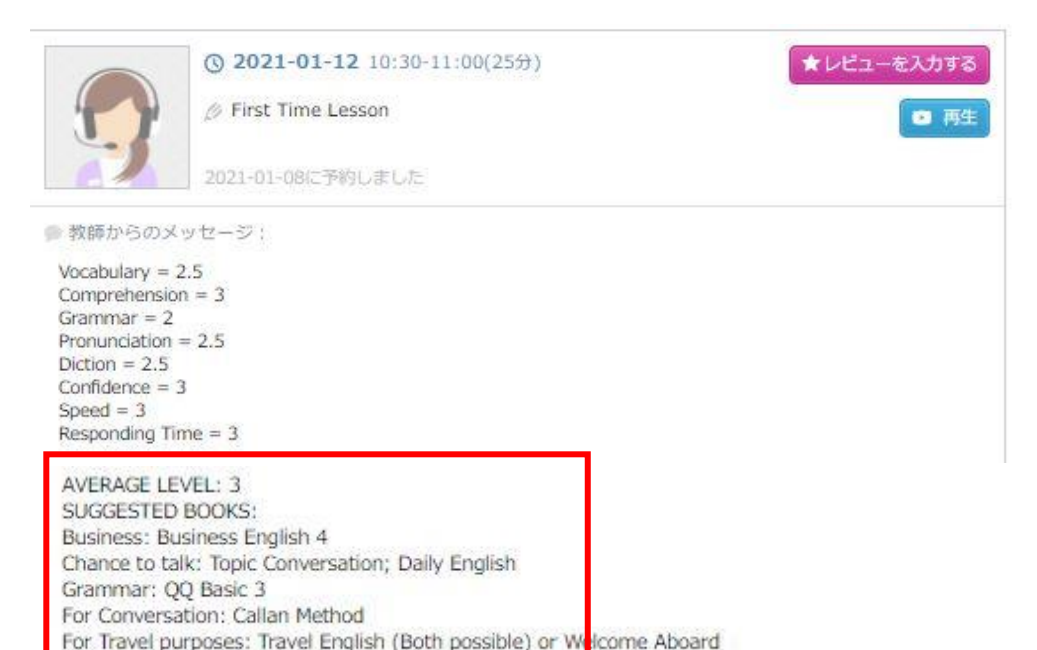

### ※お勧めの教材が記載されますが、本コースで指定できる教材カリキュラムは下記の2点です。

・<mark>カランメソッド</mark> ・新トピックカンバセーション ⇒カランメソッドが終了した方のみ受講が可能です。

オンラインレッスンの予約

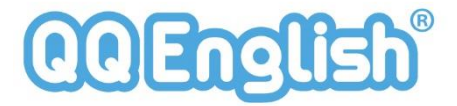

ご希望の教師・時間を選択して、カランメソッド25分 対応教師を指定して検索してください。

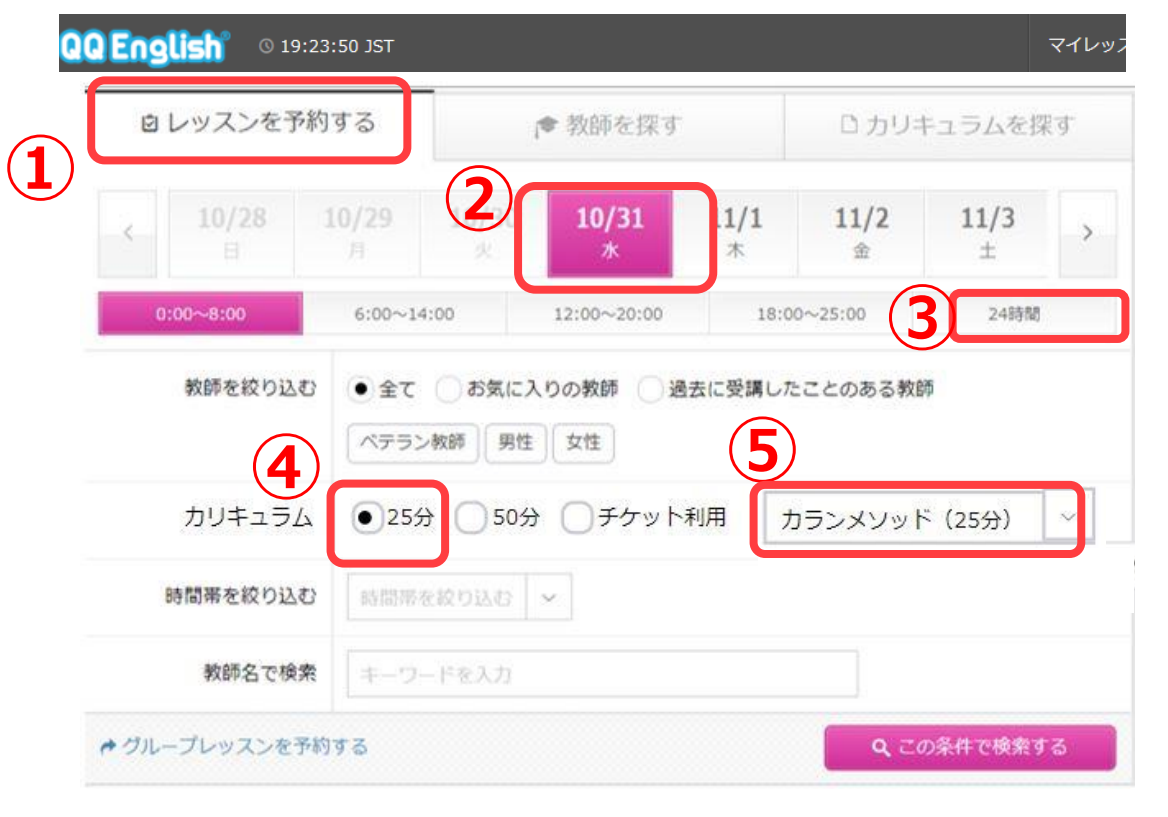

検索結果、ご予約可能な教師は「OPEN(青色)」と 表示されます。OPENをクリックしてください。

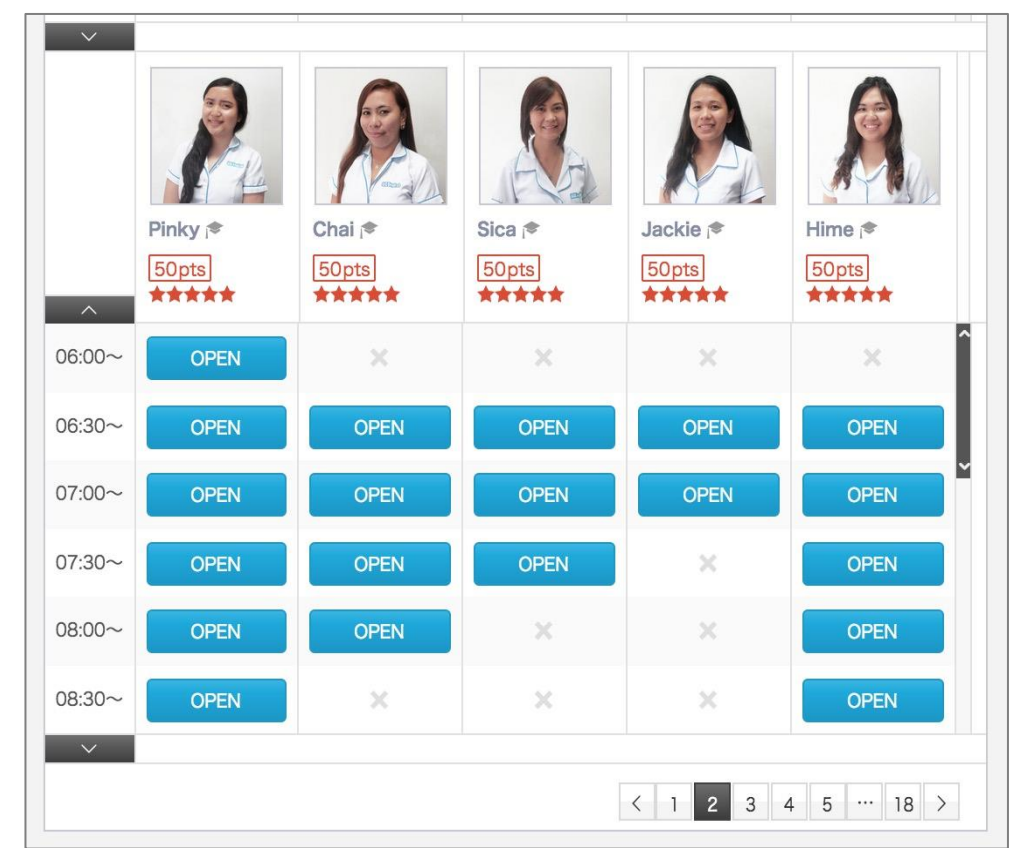

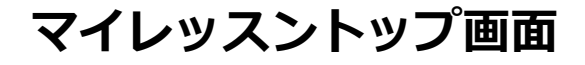

オンラインレッスンの予約

レッスンの日時と教師を選択した後は チケット選択とカリキュラムを選択してください

| レッスンを予約する                                                                                                    | S |
|----------------------------------------------------------------------------------------------------|---|
| 1 教師と日時を確認してください                                                                                             |   |
| ② 2021-04-09 06:00-06:30 (25分)<br>Jeffords 1 ● 50 pts                                                        |   |
| 2 ポイントとチケットのどちらを利用するか選択してください                                                                                |   |
| 〇ポイント <b>●チケット</b> チケット名:XXXX ~<br>(古い順に表示)                                                                  |   |
| 3 カリキュラムを選択してください<br>選択してください ~                                                                              |   |
| <ul> <li>② QQEnglish側のやむを得ない都合でレッスンをご提供できない場合</li> <li>● 代わりの教師がレッスンを行う</li> <li>● ポイント/チケットを返却する</li> </ul> | • |
| 予約を確定する 閉じる                                                                                                  |   |

カリキュラムは、「カランメソッド(25分)」の選択をしたら、「予約を確定する」をクリックして下さい。

| レッスンを予約する                                                                             |        | ,     |
|---------------------------------------------------------------------------------------|--------|-------|
| 2 ポイントとチケットのどちらを利用するか選択して                                                             | こください  |       |
| 〇ポイント <b>●チケット</b><br>(古い順に表示) ・ チケット名:                                               | XXXX   |       |
| 3 カリキュラムを選択してください                                                                     |        |       |
| 選択してください                                                                              |        |       |
| トピックカンバセーション(Topic Conversation)                                                      | ▲<br>合 | ••••• |
| ODE Basics                                                                            | する     |       |
| AAC DODOD                                                                             |        |       |
| 使える!トラベル英会話(Useful Travel English)                                                    |        |       |
| 使える!トラベル英会話(Useful Travel English)<br>Welcome Aboard                                  | -      |       |
| 使える!トラベル英会話(Useful Travel English)<br>Welcome Aboard<br>ビジネスイングリッシュ(Business English) |        |       |

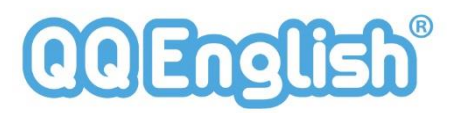

オンラインレッスンの予約

レッスンの日時と教師を選択した後は チケット選択とカリキュラムを選択してください

他の予約を続ける

### レッスンを予約しました F記のレッスンを予約しました ③ 2021-04-09 06:00-06:30 (25分) Jeffords (\* ② カランメソッド (25分)

レッスンが始まるまでにご要望等を送信ください

要望やコメントを入力する

⑤ 現在のポイント

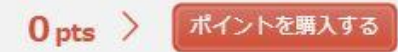

| <ul> <li>③ 2021-</li> <li>② カランス</li> <li>2021-04-0</li> <li>マ このレッスンに対する要望や</li> <li>カリキュラム</li> </ul> | <b>04-09</b> 06:00-06:30(25<br>(ソッド (25分)<br>5にチケットで予約しました<br>コメントをご入力ください                           | 労) Jeffords (                                       | (* × ∓≀                    | りをキャンセルする                                          |                                                    |
|----------------------------------------------------------------------------------------------------|----------------------------------------------------------------------------------------------------|-----------------------------------------------------|----------------------------|----------------------------------------------------|----------------------------------------------------|
| このレッスンに対する要望や<br>カリキュラム                                                                                 | コメントをご入力ください                                                                                         |                                                     |                            |                                                    |                                                    |
| カリキュラム                                                                                                  |                                                                                                    | s.                                                  |                            |                                                    |                                                    |
|                                                                                                    | カランメソッド (25                                                                                          | <del>න</del> )                                      | カリキュラレッ                    | マスン受講前(                                            | <br>こ、 <b>教師ヘリクコ</b>                               |
| 教師への要望                                                                                                  | <ul> <li>ゆっくり丁寧に話</li> <li>普通の会話スピー</li> <li>厳しくしっかり指</li> <li>状況に応じて自由</li> <li>カリキュラム通り</li> </ul> | してほしい<br>ドで話してほしい<br>導してほしい<br>な会話もしたい<br>に進めてほしい く | スト<br>「た<br>い」<br>ワー<br>でき | <b>か送信できる</b><br>リキュラムは<br>にチェックを<br>トークをスキ<br>ます。 | <sup>ェ</sup> 9。<br>通りに進めて欲し<br>を入れると、フ<br>キップすることか |
| 救師へのコメント                                                                                                |                                                                                                    |                                                     | レッ<br>は、<br>効率             | マン受講完<br>こちらをク!<br>いです。                            | 了の目標がある方<br>ノックして頂くと                               |
|                                                                                                    | ◎ 教師が読めるよう、                                                                                          | 英語での入力をお                                            | S願いします                     |                                                    |                                                    |
|                                                                                                    | ② QQEnglish側のやま   ● 代わりの教師がレッ                                                                        | 3を得ない都合でレ<br>マンを行う 〇ポ                               | ィッスンをご提供でき<br>ペイント/チケットを返  | ない場合<br>却する                                        |                                                    |

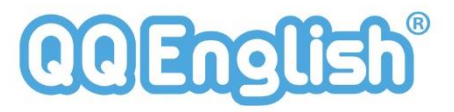

オンラインレッスンの予約確認

予約が完了すると、スロットが、RESERVEDと ピンク色に変わります。

| 総合評価   |                                     | 全てお気に入りす                           | 2講済                 | < 1 2 3                            | 4 5 50 ≻                          |
|--------|-------------------------------------|------------------------------------|---------------------|------------------------------------|-----------------------------------|
|        |                                     |                                    | P                   | No.                                | R.                                |
| ^      | Finnian (*<br>75 pts<br>***** (99+) | Akeelah (*<br>50 pts<br>***** (18) | Sopts<br>**** (99+) | Jeffords (♥<br>50pts<br>★★★★★ (14) | Dasovich (*<br>50pts<br>***** (6) |
| 12:00~ | 予約済                                 | ×                                  | 予約済                 | ×                                  | ×                                 |
| 12:30~ | 予約済                                 | ×                                  | 予約済                 | ×                                  | ×                                 |
| 13:00~ | ×                                   | ×                                  | 予約可                 | ×                                  | ×                                 |
| 13:30~ | 予約済                                 | ж                                  | 予約可                 | ×                                  | ×                                 |
| 14:00~ | 予約可                                 | х                                  | 予約可                 | ×                                  | ×                                 |
| 14:30~ | 予約可                                 | ж                                  | ×                   | ×                                  | ×                                 |

予約されたレッスンは、青いスロットでカレンダーにも表示されます。

| □ 予約カレンダ                            | - 202 | 1年 4月 |          | < > |                    |    |
|-------------------------------------|-------|-------|----------|-----|--------------------|----|
| 8                                   | 月     | 火     | <u>*</u> | *   | 金                  | ±  |
| 28                                  | 29    | 30    | 31       | 1   | 2                  | 3  |
| 4<br>★ 19:00-19:30<br>★ 19:30-20:00 | 5     | 6     | 7        | 8   | 9<br>/ 12:00-12:30 | 10 |
| 11                                  | 12    | 13    | 14       | 15  | 16                 | 17 |
| 18                                  | 19    | 20    | 21       | 22  | 23                 | 24 |
| 25                                  | 26    | 27    | 28       | 29  | 30                 | 1  |

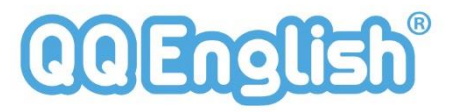

オンラインレッスンのキャンセル

#### <キャンセル時の注意点>

レッスンの1時間前までならチケットは返却されますが、1時間を過ぎるとチケットは消失となります。

予約したレッスンをキャンセルするには、カレンダーに 表示されている。キャンセルする予約をクリック して下さい。

| 圖 予約カレン                             | ッダー     | 202 | 21年 4月 |          |    |                         | < > |  |  |
|-------------------------------------|---------|-----|--------|----------|----|-------------------------|-----|--|--|
| в                                   | 月       |     | 火      | <u>*</u> | *  | 金                       | ±   |  |  |
| 28                                  |         | 29  | 30     | 31       | 1  | 2                       | 3   |  |  |
| 4<br>★ 19:00-19:30<br>★ 19:30-20:00 |         | 5   | 6      | 7        | 8  | 9<br><b>12:00-12:30</b> | 10  |  |  |
| 11                                  |         | 12  | 13     | 14       | 15 | 16                      | 17  |  |  |
| 18                                  |         | 19  | 20     | 21       | 22 | 23                      | 24  |  |  |
| 25                                  |         | 26  | 27     | 28       | 29 | 30                      | 1   |  |  |
|                                     | 一覧で確認する |     |        |          |    |                         |     |  |  |

#### カレンダーの上に、「レッスンをキャンセルする」の 文字が表示されますのでクリックして下さい。

| Sar                  | ndor /*<br>カランメソッド (2) | 5分) | ∩ クラスルーム |    | 要望・コメントを入<br>レッスンをキャン | カする<br>ンセルする |
|----------------------|------------------------|-----|----------|----|-----------------------|--------------|
|                      |                        |     | V        |    | 4                     |              |
| B                    | 月                      | 火   | *        | *  | ÷                     | ±            |
| -28                  | 29                     | 30  | 31       | 1  | 2                     |              |
| 4                    | 5                      | 6   | 7        |    |                       | 1            |
| <b>19:00-19:30</b>   |                        |     |          |    | 12:00-12:30           | •            |
| <b>*</b> 19:30-20:00 |                        |     |          |    |                       | J            |
| 11                   | 12                     | 13  | 14       | 15 | 16                    | 1            |
| 18                   | 19                     | 20  | 21       | 22 | 23                    | 2            |
| 25                   | 26                     | 27  | 28       | 29 | 30                    |              |

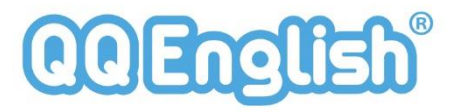

オンラインレッスンのキャンセル

#### <キャンセル時の注意点>

レッスンの1時間前までならチケットは返却されますが、1時間を過ぎるとチケットは消失となります。

キャンセル日時を確認して、「キャンセルを確定する」 ボタンをクリックして下さい。

カレンダーに表示されていた予約が消えている ことを確認して下さい。

| 確認                                      | 圖 予約カレンタ             | 7- : | 2021年 4月 |          |    |      | < >   |
|-----------------------------------------|----------------------|------|----------|----------|----|------|-------|
|                                         | 8                    | 月    | 火        | <u>*</u> | *  | 金    | ±     |
| 下記の予約をキャンセルします。よろしいですか?                 | 28                   | 25   | 30       | 31       | 1  | 2    | 3     |
|                                         | 4                    | 1    | 6        | 7        | 8  | 9    | 10    |
| ● 2021-04-09 12:00-12:30(25分) Sandor (* | <b>±</b> 19:00-19:30 |      |          |          |    |      |       |
| 🎾 🖉 カランメソッド (25分)                       | <b>*</b> 19:30-20:00 |      |          |          |    |      |       |
|                                         | 11                   | 13   | 13       | 14       | 15 | 16   | 17    |
| 2021-04-05にチケットで予約しました                  | 18                   | 19   | 20       | 21       | 22 | 23   | 24    |
| レッスン開始1時間以上前のキャンセルのためチケットは返却されます        |                      |      |          |          |    |      |       |
|                                         | 25                   | 20   | 27       | 28       | 29 | 30   | 1     |
| キャンセルを確定する 閉じる                          |                      |      |          |          |    | -100 | ·確認する |

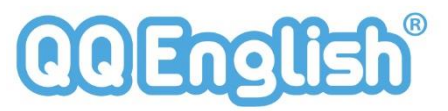

## オンラインレッスン前の受講環境の確認

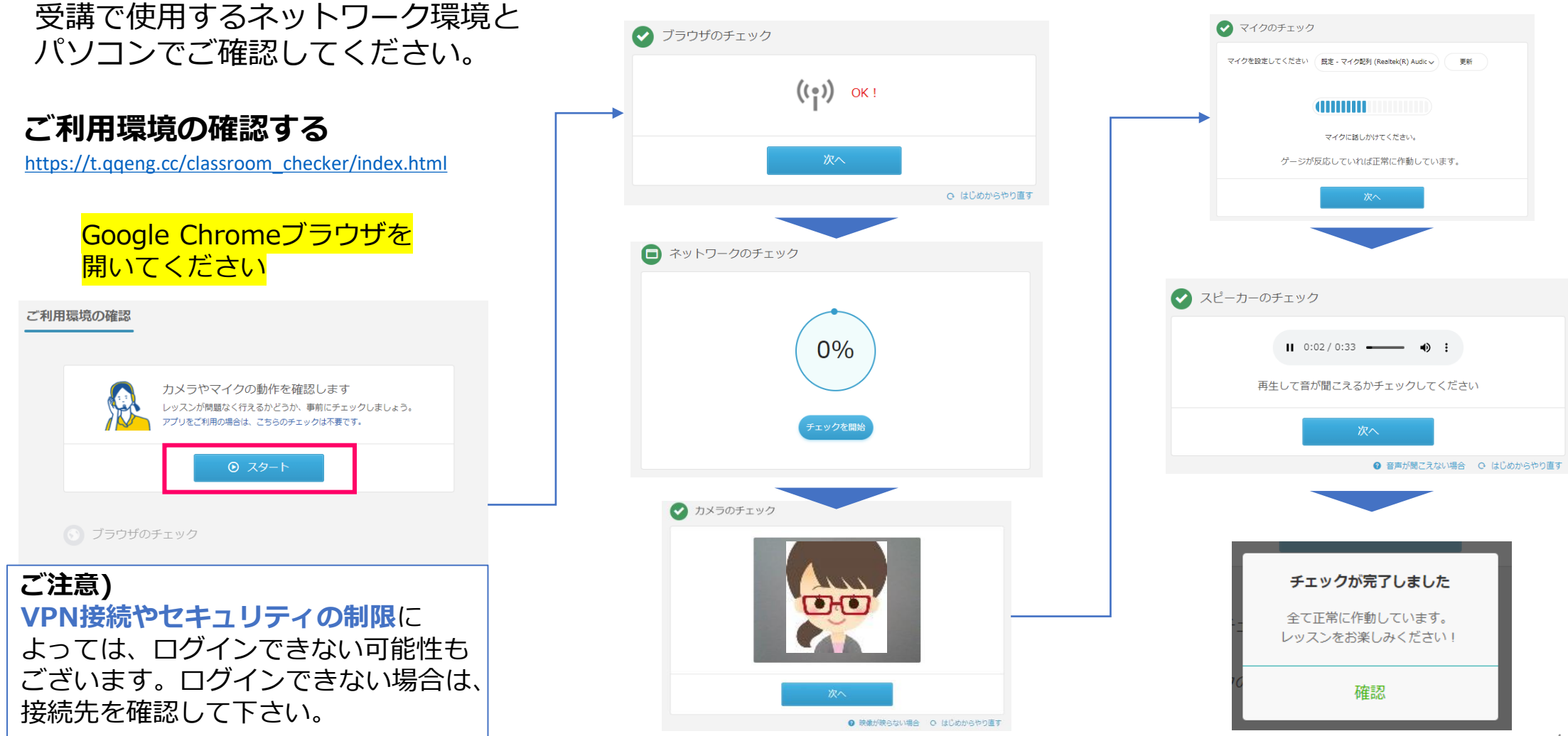

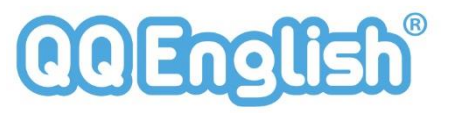

オンラインレッスン受講ツール

◆オンラインレッスンツール「Classroom」

 ①Google Chromeブラウザから「マイレッスンサイト」 へ ログインします。
 ②マイレッスン画面が表示されます。

③「Classroom入室」ボタンをクリックします。

※iOS端末やAndroid OS端末の場合は、専用アプリからログイン

| QQ English 0 16:39:16 JST      | マイレッスン 🤉 🧟 お問い合わせ 🗸          |
|--------------------------------|------------------------------|
| マイレッスン Classroomに入室            |                              |
| デモ > demo > Specific demo      |                              |
| 箇 近日のレッスン                      | テキストダウンロード                   |
| © 2019-10-02 16:30-17          |                              |
| School demo                    |                              |
|                                | ンの10分前に「Classroom入室」         |
|                                | ボタンが表示されます。                  |
| 首 予約カレンダー 2019年 9月<br>→→、□土 日日 | にもってもまったわれい担合け               |
|                                | になっても衣示さればい場合は、              |
|                                | <mark>ザの「更新」ボタンをクリックし</mark> |
| 8 9                            |                              |
| ✓ 12:00-12:30 ✓ 12:30-13:00    | しくにさい。                       |
| ✓ 13:30-14:00                  |                              |
| 15 16                          |                              |
|                                |                              |

初回のみブラウザの設定が必要です。

①カメラ・マイクを許可します。

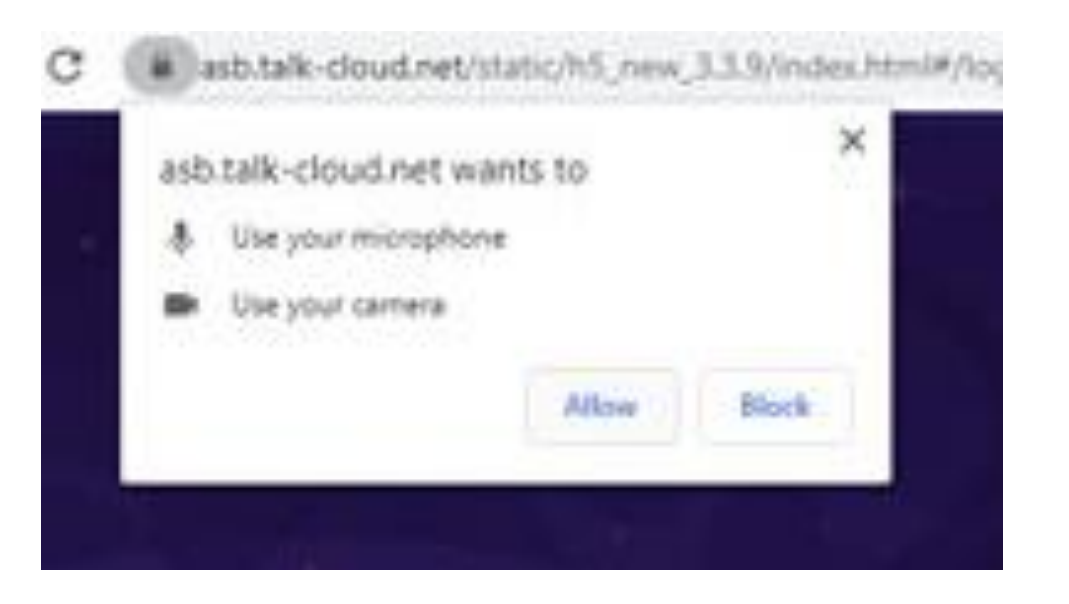

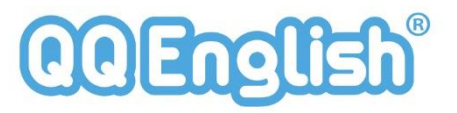

オンラインレッスン受講ツール ◆オンラインレッスンツール「Classroom」

#### ②再生ボタンを押し、正解と思われる選択肢を選 択します。

| of the speakers      | Defail - Speker (* Legech )      | 78 Kindort /Jos | 1941       | ~ |
|----------------------|----------------------------------|-----------------|------------|---|
| Par for test total i | ed there is a probability of the |                 |            |   |
| -                    | G Dog Baiting                    | 0               | D Bat Tree | 0 |
| •                    | U Ce Mary                        | 0               | C Bel Rap  | 0 |
|                      |                                  |                 |            |   |
| Adjust the volume    |                                  |                 |            |   |
| O What about har     | read hear anothing?              |                 |            |   |
| -                    |                                  |                 |            |   |
|                      |                                  |                 |            |   |

マイレッスン画面

#### ③レッスン開始時間に教師がログインします。

Classroomに教材が表示され、教師はペンツール などを使って、ポイントを示しながら進めます。

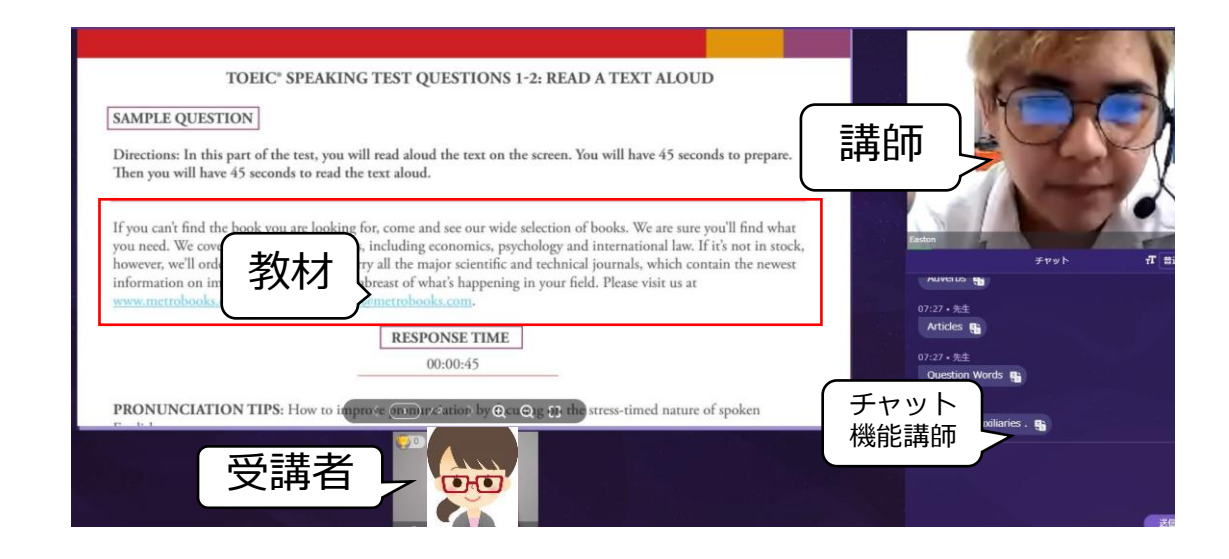

#### Classroom画面

### オンライン英会話 + リフレクション (振り返り学習)

Classroom

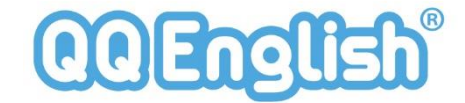

オンライン英会話に加えて eラーニングを使って効果的で 効率の良い学習をご提案。

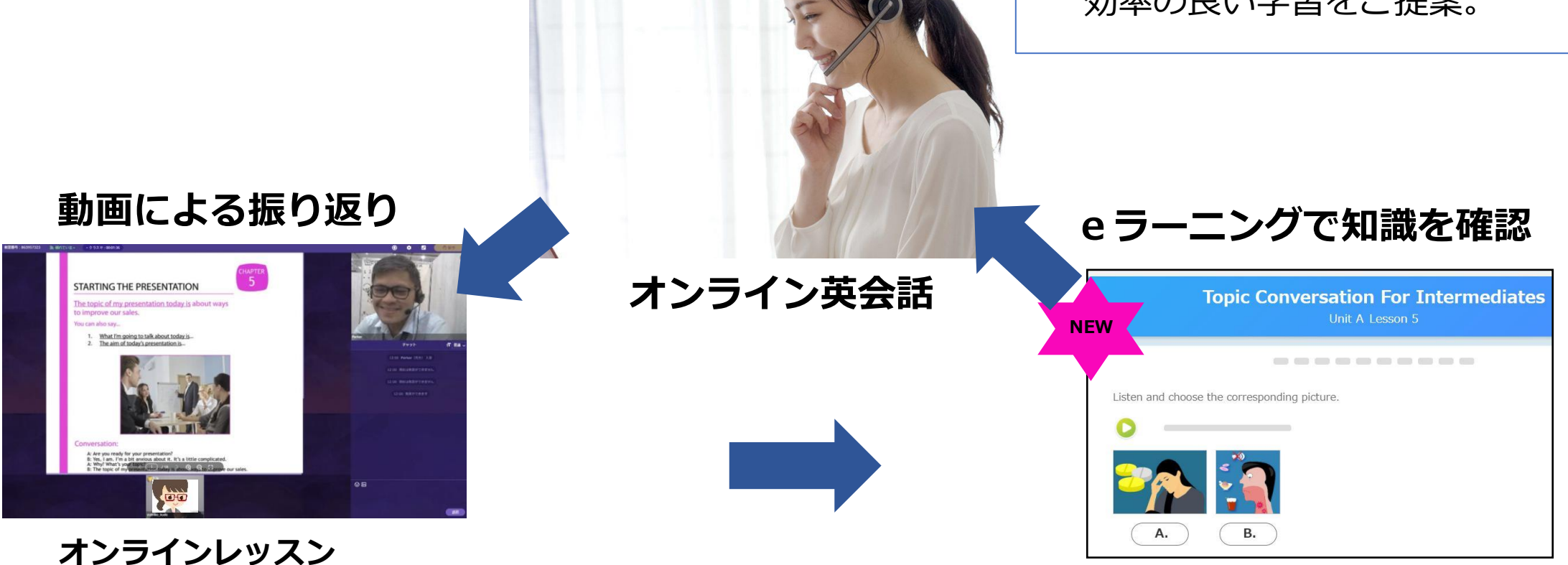

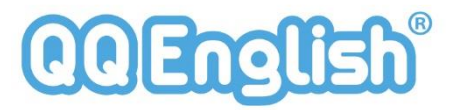

# マイレッスンで振り返り学習(リフレクション)

◆オンラインレッスンツール「Classroom」

マイレッスンメニューの「レッスン履歴」をクリックすると受講履歴を確認できます。

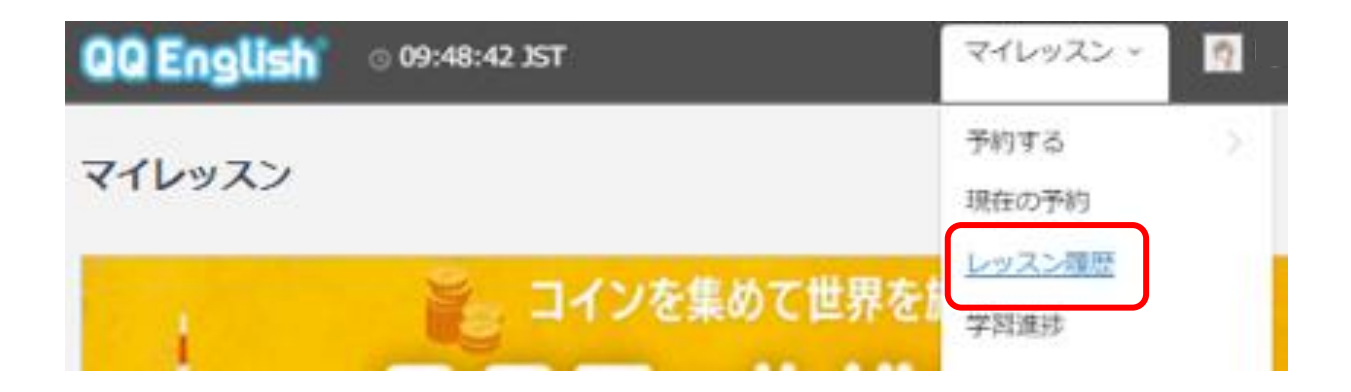

### レッスン履歴例

|              | ③ 2021-04-04 00:00-00:30(25分) Kelsey (* レビューを入力する                                  |
|--------------|------------------------------------------------------------------------------------|
| 35)          | ⊘ カランメソッド (25分)                                                                    |
| P            | 2021-03-29に50ptsで予約しました                                                            |
| Kelsey先生力    | いらのメッセージ:                                                                          |
| TOPIC: CALLA | N METHOD Stages 1-2 FULL BOOK REVISION; Stage 1 pp. 41-51 then Stage 2 pp. 52-63   |
| NEXT TOPIC:  | Continue Stages 1-2 FULL BOOK REVISION; Stage 2 p. 63 (DO YOU DISLIKE TELEVISION?) |
|              | Classroomチャット履歴                                                                    |

#### レッスン動画を「再生」する

レッスン動画が再生できます。30日間は再生ができます。 教師からフィードバックがあったところは、特に念入りに リフレクションしてきましょう。

聞きなれない単語は特に、馴染みがでるまで何度も声に出して 繰り返し練習していきましょう。

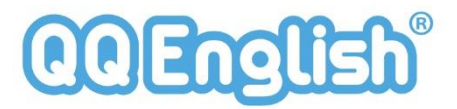

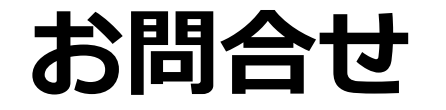

マイレッスンページの「**お問い合わせ」**は、学習方法やツールなどご不明な点がありましたらご質問ください。回答までに数日かかることがございます。

|                      |          | お問い合わせ                                                                                                    |                                                                   | 新しくお問い合わせを入力する。 |            |
|----------------------|----------|----------------------------------------------------------------------------------------------------|-------------------------------------------------------------------|-----------------|------------|
| マイレッスン - 👧           | お問い合わせ ~ | ● よくある質問                                                                                                    | ❷ お問い合わせ                                                          | (件名)            | スカレてください   |
|                      | よくある質問   | こちらからQQEnglish事務局へメッセージをお送りい<br>事務局からの返信もこちらのページに届きます。<br>また、"よくある質問"にてお答えしている内容もござ                                                                   | ただけます。<br>いますので、こちらもご参考にしてください。                                   | お問い合わせの種類       | 選択してください 🗸 |
| テキストダウンロート<br>よくある質問 |          | <ul> <li>●、よくある質問</li> <li>● QQEnglishについて(38)</li> <li>● オンライン学習に関してよくあるご質問(5)</li> <li>● レッスンに関するトラブルについて(9)</li> <li>● 登録、退会、料金について(13)</li> </ul> | ● Skype(スカイプ)について(5)<br>● セブ留学に関してよくあるご質問(4)<br>● レッスンの予約について(14) | お問い合わせ内容        | 入力してください   |
|                      |          | よ問い                                                                                                    | 合わせを入力する                                                          |                 | 送信する       |

#### マイレッスンページにチャットボット機能が搭載されました!

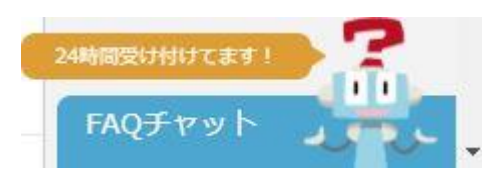

ツールの操作方法などご不明な点は、こちらに質問を入力してすぐに解決できる項目もございま すので、ぜひお試し下さい。